# Hiring a Student Worker with Workday Student

18 Steps <u>View most recent version</u>

Created by Jennifer Rowell

Creation Date October 4, 2023 Last Updated October 4, 2023

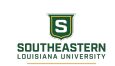

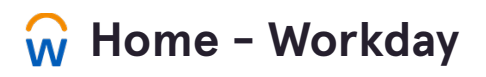

Type "hire student" in the search bar and click on the Hire Student report.

| Q hire stu                              | dent              | $\overline{\otimes}$ |                                             |
|-----------------------------------------|-------------------|----------------------|---------------------------------------------|
| Hire Stu<br>Report                      | dent<br>VIEW MORE | It's We              | dnesday, Octo                               |
| <b>∖ction</b><br>You're all caught up c | n your tasks.     | Imp<br><br>5         | ortant Dates<br>Holiday<br>2023 SLU (UC #4) |

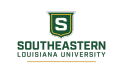

Type the student's name you wish to hire.

| Q hire student             |                 | $\otimes$ |
|----------------------------|-----------------|-----------|
| Hire Student               |                 | ×         |
| Student *                  | braxton mathern |           |
| Supervisory Organization * |                 | 1         |
|                            |                 | dne       |
| ОК                         |                 |           |

### STEP 3

Verify you have the correct Supervisory Organization and click on OK.

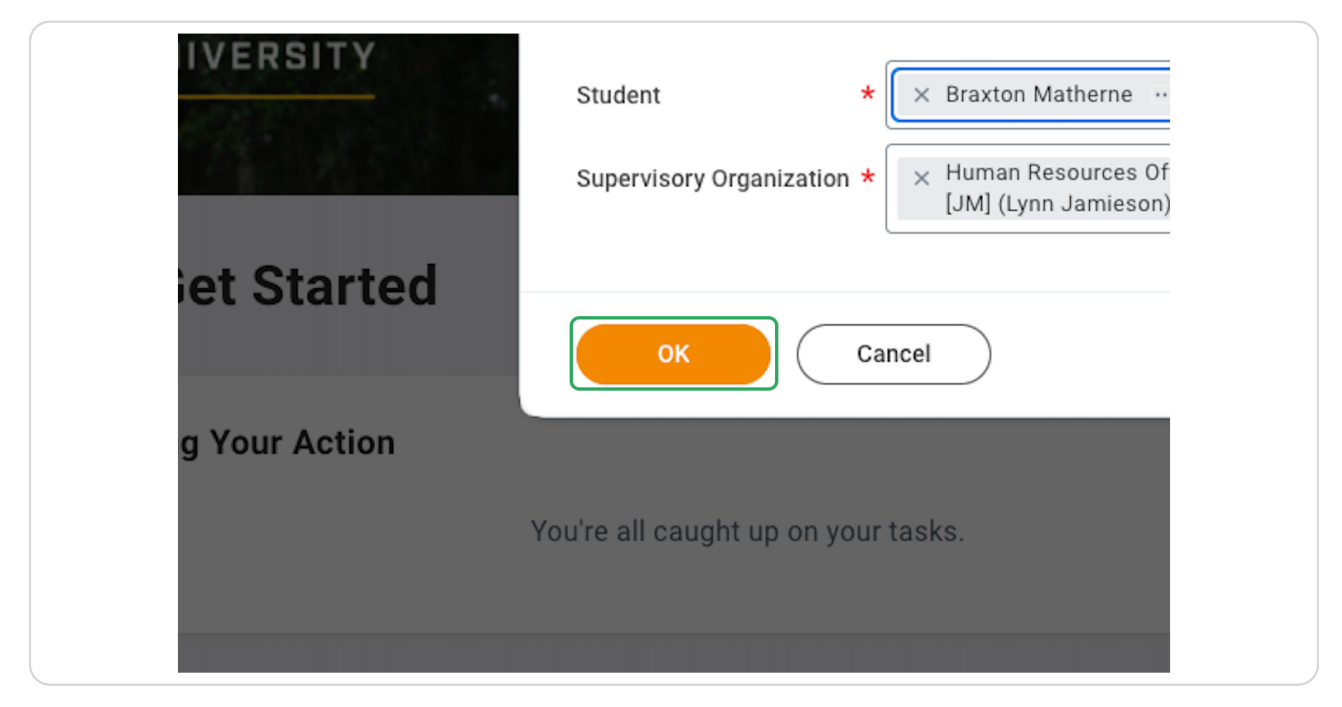

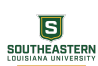

# **Click on Hire**

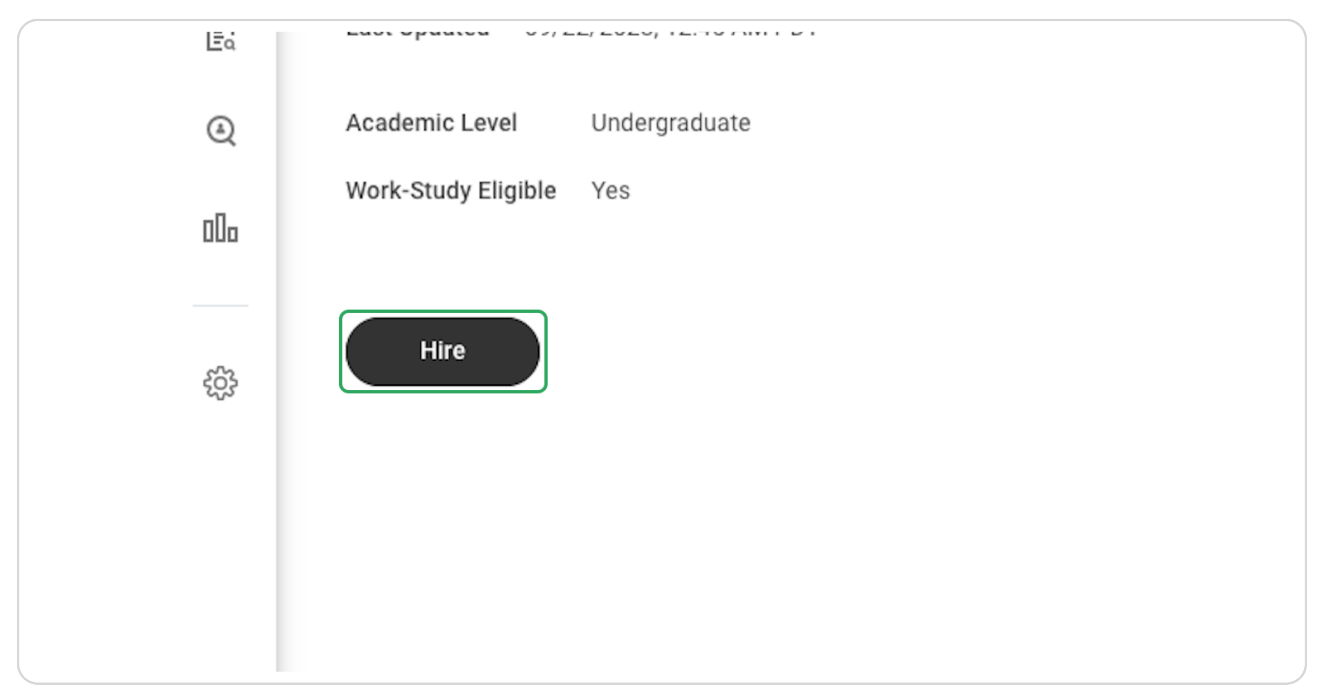

### **STEP 5**

Enter the hire date in the Hire Date field.

|              |                         |         | (             |
|--------------|-------------------------|---------|---------------|
| Hire Student | Braxton Matherne        | •••     | Human Resourc |
| Hire Date *  | YYY 💼                   |         |               |
| Reason *     |                         | :=      |               |
| Job Details  |                         |         |               |
|              | Tomporary (DP) (Eivad T | orm) [2 | :=            |

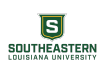

| Hire Stud           | ent Braxton Matherne          | •••• H | uman Resources Office [JM] (Lynn Jamieson) |
|---------------------|-------------------------------|--------|--------------------------------------------|
| Hire Date \star 🛛 1 | 0/09/2023 💼                   |        |                                            |
| Reason *            | Search                        | ≔      |                                            |
| Job Deta            | Classified Staff<br>Faculty   | >      |                                            |
| Employee Ty         | Student<br>Unclassified Staff | >      | ≔                                          |
| Job Profile         | *                             |        | ≡                                          |
| Time Type           | * X Part time                 |        | ≔                                          |
| Location            | *                             |        | ≡                                          |
| Pay Rate Type       |                               |        | :=                                         |

# From the Reason menu, choose Student > Student Worker

### STEP 7

# From the Job Profile menu, choose with Work-Study > Student Worker

| Job Details      |                                 |    |
|------------------|---------------------------------|----|
| Employee Type *  | × Temporary (PB) (Fixed Term) 🖪 | := |
| Job Profile 🔸    | Search                          | ≔  |
| Time Type 🔸      | Suggested                       | >  |
|                  | Recent                          | >  |
| Location *       | By Job Family                   | >  |
| Pay Rate Type    | With Work-Study                 | >  |
| ✓ Working        | Time                            |    |
| Scheduled Weekly | Hours 0                         |    |
| FTE              | 0%                              |    |
| > Addition       | al Information                  |    |

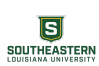

From the Location menu, search or type the location the student will be working in (typically the name of your building).

| Job Details        |                                       |
|--------------------|---------------------------------------|
| Employee Type ★    | × Temporary (PB) (Fixed Term) ☑ 🗄     |
| Job Profile *      | × Student Worker ···· Student Worker  |
| Time Type 🛛 \star  | × Part time :=                        |
| Location *         | × North Campus Human ):=<br>Resources |
| Pay Rate Type      | :=                                    |
| 🐣 Working T        | ime                                   |
| Scheduled Weekly H | lours 0                               |
| FTE                | 0%                                    |

### STEP 9

SOUTHEASTERN LOUISIANA UNIVERSITY

# Change Scheduled Weekly Hours from 40 to 20.

| behalf of: Lynn Jamieson   | Q hire student                                                 |                                                                                                    | <u> А</u> А ( <b>А</b> ) |
|----------------------------|----------------------------------------------------------------|----------------------------------------------------------------------------------------------------|--------------------------|
| Hire Student Bra           | axton Matherne 🚥 Human Resources Office [JM] (Lynn Jamieson) 🚥 | l de la companya de la companya de la companya de la companya de la companya de la companya de la companya de l |                          |
| Hire Date * 10/09/2023     | Ē                                                              |                                                                                                    |                          |
| Reason * X Student > S     | Student Worker                                                 |                                                                                                    |                          |
| Job Details                |                                                                |                                                                                                    |                          |
| Employee Type * X Temp     | porary (PB) (Fixed Term) 🔝 🗄                                   |                                                                                                    |                          |
| Job Profile * X Stud       | ent Worker \cdots 🗄                                            |                                                                                                    |                          |
| Time Type * × Part         | time :=                                                        |                                                                                                    |                          |
| Location * × North<br>Reso | n Campus Human :                                               |                                                                                                    |                          |
| Work Space                 | :=                                                             |                                                                                                    |                          |
| Pay Rate Type X Hour       | ly :=                                                          |                                                                                                    |                          |
| Y Working Time             |                                                                |                                                                                                    |                          |
| Scheduled Weekly Hours     | 40                                                             |                                                                                                    |                          |
| FTE                        | 100%                                                           |                                                                                                    |                          |
| Work Shift                 | :=                                                             |                                                                                                    |                          |
| Submit Sav                 | re for Later Cancel                                            |                                                                                                    |                          |

# Expand on Additional Information

| Scheduled Weekly Hours | 20                       |  |  |  |  |  |
|------------------------|--------------------------|--|--|--|--|--|
| FTE                    | 100%                     |  |  |  |  |  |
| Work Shift             | :=                       |  |  |  |  |  |
| > Additional Info      | > Additional Information |  |  |  |  |  |
| enter your comment     |                          |  |  |  |  |  |

### STEP 11

# Type the End Employment Date

| Disbursement Plan Period       | (empty)    |
|--------------------------------|------------|
| Job Exempt                     |            |
| Job Classifications            | (empty)    |
| Additional Job Classifications |            |
| End Employment Date 🚽          | MM/DD/YYYY |
| enter your comment             |            |
| Attachments                    |            |

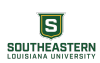

# **Click on Submit**

| Job Classifications            | (empty)    |    |
|--------------------------------|------------|----|
| Additional Job Classifications |            | ∷≡ |
| End Employment Date *          | 07/31/2024 |    |
| enter your comment             |            |    |
|                                |            |    |
|                                |            |    |
| Attachments                    |            |    |
|                                |            |    |

### STEP 13

# From the pop-up menu, click on Open.

|              | Tou nave submitted                              |
|--------------|-------------------------------------------------|
| 12:45 AM PDT | Up Next: Lynn Jamieson   Propose Compensation H |
| raduate      | Open                                            |
|              | Load S                                          |

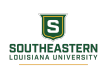

Click the pencil icon to edit the Hourly compensation panel and change the amount to the amount you will pay the student per hour.

|                 | Salary<br>Add                                                                                                  |    |  |
|-----------------|----------------------------------------------------------------------------------------------------|----|--|
|                 | Hourly                                                                                                    |    |  |
|                 | Compensation Plan<br>Hourly Non-Committed Plan ····<br>Total Base Pay Range<br>7.25 - 12.04 - 16.83 USD Hourly | \$ |  |
|                 | Amount * 0.00                                                                                                  |    |  |
|                 | Currency ★ IIIIIIIIIIIIIIIIIIIIIIIIIIIIIIIIIII                                                                 | -  |  |
| Deny Save for L | ater Close                                                                                                    |    |  |

### STEP 15

## **Click on Submit**

|            | enter your comment                                                             |
|------------|--------------------------------------------------------------------------------|
|            | Process History<br>Lynn Jamieson<br>Propose Compensation Hire- Awaiting Action |
|            | Attachments                                                                    |
| $\bigcirc$ | Submit Deny Save for Later C                                                   |

## From the pop-up menu, click on Complete Questionnaire.

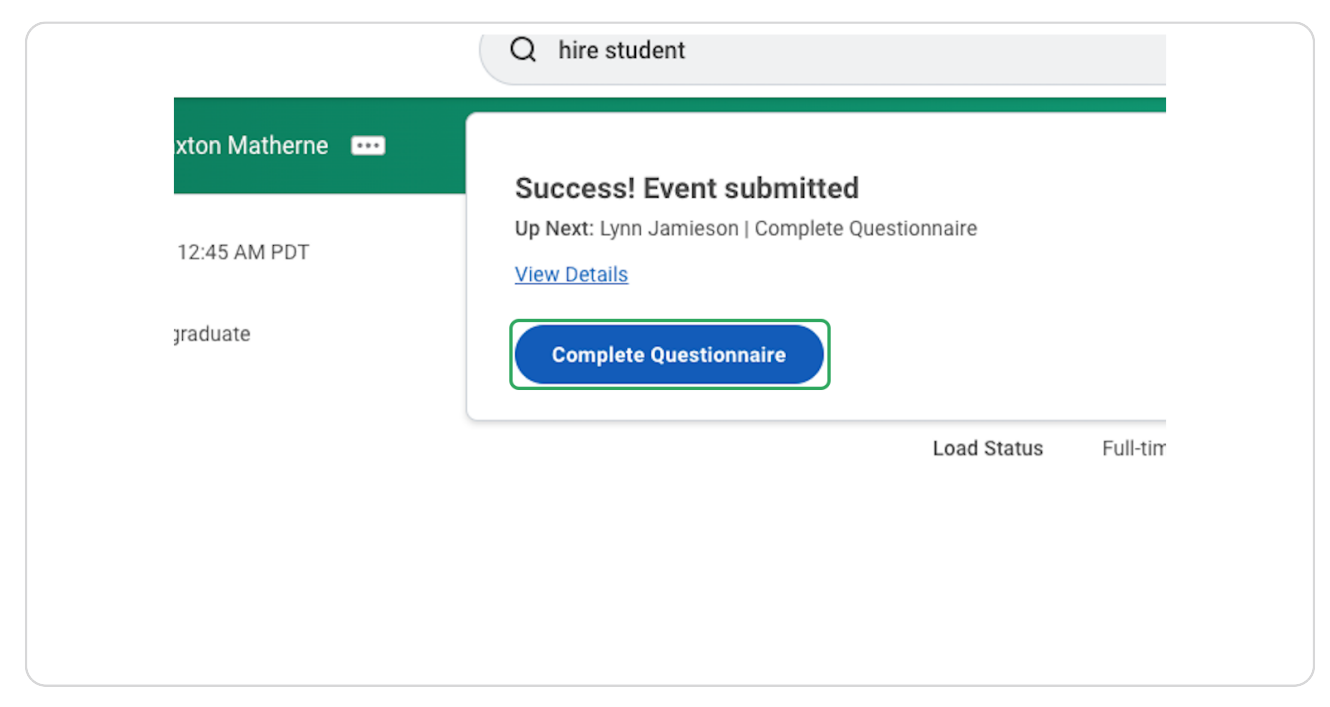

#### **STEP 17**

# Red the description and enter the appropriate information.

| Complete Questionnaire 'Additional Hiring Information' for Hire: Braxton Matherne - Human Resources Office [JM] (Lynn Jamieson)                                                                                                    | Complete Questionnaire 'Additional Hiring Information' for Hire: Braxton Matherne - Human Resources Office [JM] (Lynn Jamieson) Additional Hiring Information Please provide the Information below if applicable. If this position is not charged to the default cost center for the supervisory organization, please tell us where the position should be charged and at what percentage. If enter NA. (Required) NA | Complete Questionnaire       'Additional Hiring Information' for Hire: Braxton Matherne - Human Resources Office [JM] (Lynn Jamieson)         Additional Hiring Information         Please provide the information below if applicable.         If this position is not charged to the default cost center for the supervisory organization, please tell us where the position should be charged and at what percentage. If enter NA. (Required)         NA |                                                                         | Q hire student (*)                                                                                                    |
|----------------------------------------------------------------------------------------------------|----------------------------------------------------------------------------------------------------|----------------------------------------------------------------------------------------------------|-------------------------------------------------------------------------|----------------------------------------------------------------------------------------------------|
| Additional Hiring Information Please provide the information below if applicable. If this position is not charged to the default cost center for the supervisory organization, please tell us where the position should be charged and at what percentage. If enter NA. (Required) NA | Additional Hiring Information Please provide the information below if applicable. If this position is not charged to the default cost center for the supervisory organization, please tell us where the position should be charged and at what percentage. If enter NA. (Required) NA                                                                                                    | Additional Hiring Information Please provide the information below if applicable. If this position is not charged to the default cost center for the supervisory organization, please tell us where the position should be charged and at what percentage. If enter NA. (Required) NA                                                                                                    | Complete Questionnaire                                                  | 'Additional Hiring Information' for Hire: Braxton Matherne - Human Resources Office [JM] (Lynn Jamieson) 🚥                           |
| Please provide the information below if applicable.  If this position is not charged to the default cost center for the supervisory organization, please tell us where the position should be charged and at what percentage. If enter NA. (Required) NA                              | Please provide the information below if applicable.  If this position is not charged to the default cost center for the supervisory organization, please tell us where the position should be charged and at what percentage. If enter NA. (Required) NA                                                                                                    | Please provide the information below if applicable.  If this position is not charged to the default cost center for the supervisory organization, please tell us where the position should be charged and at what percentage. If NA NA                                                                                                    | Additional Hiring Information                                           |                                                                                                    |
| If this position is not charged to the default cost center for the supervisory organization, please tell us where the position should be charged and at what percentage. If enter NA. (Required)                                                                                      | If this position is not charged to the default cost center for the supervisory organization, please tell us where the position should be charged and at what percentage. If enter NA. (Required)                                                                                                    | If this position is not charged to the default cost center for the supervisory organization, please tell us where the position should be charged and at what percentage. If NA                                                                                                    | Please provide the information below if a                               | ipplicable.                                                                                                    |
|                                                                                                    |                                                                                                    |                                                                                                    | If this position is not charged to the or<br>enter NA. (Required)<br>NA | default cost center for the supervisory organization, please tell us where the position should be charged and at what percentage. If |
|                                                                                                    |                                                                                                    |                                                                                                    |                                                                         |                                                                                                    |
|                                                                                                    |                                                                                                    |                                                                                                    |                                                                         |                                                                                                    |

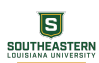

### **Click on Submit**

| Submit | Save for Later | Cancel |  |
|--------|----------------|--------|--|

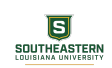

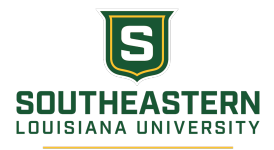